## Instruction for updating Lonsdor JLR IMMO device program

To update the device software, enter the site: <u>http://u.lonsdor.com</u>, to download update tool kit. Then according to instructions in the tool kit to update JLR\_IMMO device program.

## Procedure:

- 1. Make sure computer is connected to the network normally.
- 2. Open the downloaded software (see below screenshot).
- JLR\_IMMO\_ DFU.exe
- 3. Connect the device with computer with USB cable. Click " scan devices" button.

| JLR_IMMO UPDATER | _        |        | $\times$ |
|------------------|----------|--------|----------|
| NULL             | scan d   | evices |          |
| offline update   | online L | ıpdate |          |
|                  |          | more i | nfo      |
|                  |          |        |          |
|                  |          |        |          |

4. It shows the device No., click "online update" button.

| JLR_IMMO UPDATER |          |        | $\times$ |
|------------------|----------|--------|----------|
| PSN10024015      | scan de  | evices |          |
| offline update   | online u | pdate  | ]        |
|                  |          | more i | nfo      |
|                  |          |        |          |
|                  |          |        |          |

5. "update success" pops up. The download of updates is completed.

| JLR_IMMO UPDATER       | _    |         | $\times$ |
|------------------------|------|---------|----------|
| PSN10024015            | scan | devices |          |
| offline update succes  | ×    | update  |          |
| ОК                     |      | more    | info     |
| PSN10024015 : updating | 2.   |         |          |